# Beaumont

|                          | <b>PolicyStat ID:</b> 16941371 |  |
|--------------------------|--------------------------------|--|
| Origination:             | 10/29/2024                     |  |
| Effective:               | 10/29/2024                     |  |
| Last Approved:           | 10/29/2024                     |  |
| Last Revised:            | 10/29/2024                     |  |
| Next Review:             | 10/29/2026                     |  |
| <b>Document Contact:</b> | Kelly Sartor: Mgr, Division    |  |
|                          | Laboratory                     |  |
| Area:                    | Laboratory-Blood Bank          |  |
| Key Words:               |                                |  |
| Applicability:           | All Beaumont Hospitals         |  |

#### **CHE Blood Bank Safetrace Reports**

Document Type: Procedure

#### I. PRINCIPLE:

To establish structure and alignment of how to access reports necessary for blood bank operations.

#### **II. RESPONSIBILITY:**

A. Personnel who have completed the competency requirements and proper security access will perform these tasks.

### **III. DEFINITIONS:**

- A. TMQA Transfusion Medicine Quality Assurance
- B. BBIS Blood Bank Information System

## IV. PROCEDURE:

- A. Access to reports must be requested in ServiceNow. Reports are found in SafeTrace Qlik and in the form of a custom Tableau report.
- B. SafeTrace Qlik Reports
  - 1. To get into SafeTrace Qlik reports, go to Reports Reports Hub

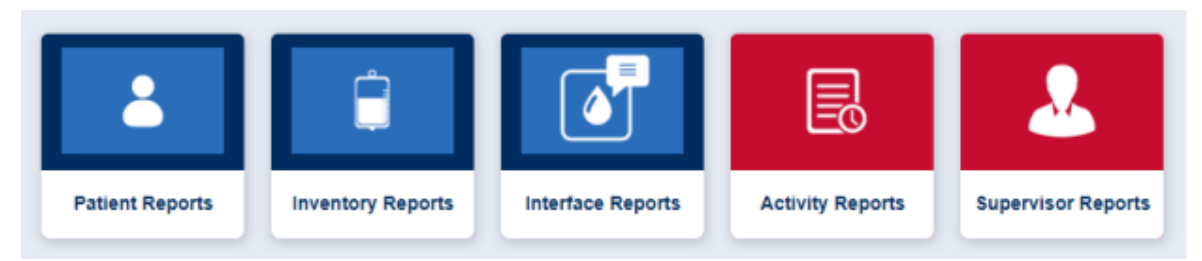

- 2. Bookmarks only need to be created once and can be accessed in the future.
- 3. User level report access by Report Category:
  - a. Patient Reports Basic, Super User and Supervisor
  - b. Inventory Reports Basic, Super User and Supervisor

- c. Interface Reports Basic, Super User and Supervisor
- d. Activity Reports Super User and Supervisor
- e. Supervisor Reports Supervisor only
- C. Tableau Custom Reports
  - 1. These reports pull information from the BBIS into a custom format established in Tableau.
  - 2. Only one user access level available. Once access has been granted, go to <u>https://tableaugw.spectrum-health.org/</u> to find the Tableau Custom Reports.
  - 3. Below are the instructions on how to navigate to the different reports.
    - a. "Report Category" correlates to specific tiles within the Reports Hub of the BBIS.
    - b. Tableau Custom Reports are accessed outside the BBIS. Refer to the Report Pathway for specific instructions.

| D  | Report<br>Type       | Report<br>Category          | Frequency and<br>Responsibility | Report Pathway                                                                                                    |
|----|----------------------|-----------------------------|---------------------------------|----------------------------------------------------------------------------------------------------|
| D. | Daily<br>Transfusion | Tableau<br>Custom<br>Report | Daily by Lead                   | Tableau Folder, go to "Blood Bank<br>Operations – Reporting"<br>1. Select "Daily Transfusion Report"<br>2. Select "SafeTrace Daily Transfusion<br>Report"<br>3. Enter "Start Date" and "End Date" for the<br>date range.<br>4. Select "Issue Location" for site specific<br>location and sublocations.<br>5. Click "Apply"<br>6. Download speadsheet and select<br>"Crosstab" CHBL – use Data option and<br>copy to excel spreadsheet report<br>Pote Guide Watch CHBL – use Data option and<br>copy to excel spreadsheet report<br>Pote Start Date<br>Start Date<br>Start Date<br>PowerPoint<br>7. Select "Excel" format and click "Download<br>Download Crosstab |
|    |                      |                             |                                 | SafeTrace Dal<br>Select Format<br>© Excel CSV<br>Download                                                                                                    |
|    | Daily                | Tableau                     | Daily                           | Tableau Folder, go to "Blood Bank                                                                                                    |

| Worksheet<br>Report          | Custom<br>Report   | Note: This report can also<br>be pulled from the Activity<br>Report, as seen below.                   | Operations – Reporting"<br>1. Select "Lab Worksheet Report"<br>2. Select "Lab Worksheet Report Horizontal"<br>3. Enter "Start Date" and "End Date" for the<br>date range.<br>4. Select "Issue Location" for site specific<br>location and sublocations.<br>5. Viewing specific tests can be filtered using<br>the "TEST_ID" or "TEST_BATTERY_ID"<br>dropdown menu.<br>6. Download speadsheet and select<br>"Crosstab" CHBL – use Data option and<br>copy to excel spreadsheet report<br>Crosstab" CHBL – use Data option and<br>copy to excel spreadsheet report<br>Crosstab" CHBL – use Data option and<br>copy to excel spreadsheet report<br>Crosstab<br>Crosstab<br>PDF<br>PowerPoint<br>An Ne Pa Po Rh Sa X. X X X.<br>t. g. t. s. C. I X X X.<br>7. Select "Excel" format and click<br>"Download".<br>Coentoed Crosstab<br>Select format_CSV<br>Coentoed Crosstab |
|------------------------------|--------------------|----------------------------------------------------------------------------------------------------|----------------------------------------------------------------------------------------------------|
| Daily<br>Worksheet<br>Report | Activity<br>Report | Daily<br>Note: This report can also<br>be pulled from the<br>Tableau Custom Report,<br>as seen above. | Activity Reports - All Tests:<br>1. Select Testing Worksite [BB site]<br>2. Choose date 3. Click "Export Sheet"<br>4. Save to M: drive in site specific location<br>as: "[date][BB site]" Example – 10.30.22                                                                                                    |
| Auto<br>Return to            | Activity<br>Report | Optional, as needed                                                                                   | Activity Reports - Activity:<br>1. Click on "By Activity Type"                                                                                                    |

|                                   |                      |                     | Available<br>3. Select Location [BB site]<br>4. Click "Export Sheet" and print list                                                                                                    |
|-----------------------------------|----------------------|---------------------|----------------------------------------------------------------------------------------------------|
| Products<br>Expiring in<br>3 Days | Inventory<br>Report  | As Needed           | Inventory Reports - Current Inventory:<br>1. Select Location [BB site]<br>2. Click "Details"<br>3. Click "3 Days"<br>Inventory Reports - Inventory Detail<br>1. Select location<br>2. Export<br>3. Sort the excel spreadsheet by<br>expiration date, assigned/available<br>status, etc.               |
| Expired<br>Products               | Inventory<br>Report  | Optional, as needed | Inventory Reports - Expiration Report:<br>1. Select Location [BB Site]<br>2. Click "Expiration Date/Time" magnifying<br>glass<br>3. Type expiration date MM/DD/YYYY<br>Example – "11/02/2022"<br>4. Click "Export Sheet" and print list                                                               |
| Factor<br>Overrides               | Supervisor<br>Report | As Needed           | Supervisor Reports - Reviewed Factors:<br>1. Click "Date" and select date range<br>2. Click "Export Sheet" and print list<br>(Override review must occur first in Patient<br>Order -Review Factor Overrides)                                                                                          |
| Exception<br>Report               | Supervisor<br>Report | As Needed           | Supervisor Reports - Exception Dashboard:<br>1. Select Worksite Location [BB site]<br>2. Create Bookmark<br>3. Open Bookmark and choose date                                                                                                    |
| Error<br>Correction               | Supervisor<br>Report | As Needed           | Supervisor Reports - Exception Dashboard:<br>1. Select worksite location [BB site]<br>2. Select "Corrected Tests"<br>3. Create Bookmark<br>4. Open Bookmark and choose date 5. Click<br>"Export Sheet"                                                                                                |
| Patient<br>Transfusion<br>History | Patient<br>Report    | As Needed           | <ul> <li>Patient Reports - Patient:</li> <li>1. Select Patient</li> <li>2. Enter patient information to search</li> <li>3. Click Details tab</li> <li>4. Go to "Transfusion History" box</li> <li>5. Click "Export Sheet" and print list</li> <li>NOTE: if patient is a "Deceased" status,</li> </ul> |

|                                   |                     |                   | information will not be available.                                                                                                    |
|-----------------------------------|---------------------|-------------------|----------------------------------------------------------------------------------------------------|
| Available<br>Product<br>Inventory | Inventory<br>Report | As Needed         | Inventory Reports - Inventory Dashboard:<br>1. Select Location [BB site]<br>2. Create Bookmark<br>3. Open Bookmark and select Product                                                         |
| Wasted<br>Inventory               | Inventory<br>Report | As Needed by TMQA | Inventory Reports ? Wasted Inventory: 1.<br>Select the month from dashboard 2. Click<br>"Details" 3. Click "Order Product Inventory<br>Status" and select "Wasted" 4. Click "Export<br>Sheet" |

#### Attachments

No Attachments

#### **Approval Signatures**

| Step Description                               | Approver                                         | Date       |
|------------------------------------------------|--------------------------------------------------|------------|
|                                                | Kristina Davis: Staff Physician                  | 10/29/2024 |
|                                                | Hassan Kanaan: OUWB Clinical Faculty             | 10/29/2024 |
|                                                | Muhammad Arshad: Chief, Pathology                | 10/29/2024 |
|                                                | Jeremy Powers: Chief, Pathology                  | 10/29/2024 |
|                                                | Ann Marie Blenc: System Med Dir, Hematopath      | 10/28/2024 |
|                                                | Masood Siddiqui: Staff Pathologist               | 10/28/2024 |
|                                                | Ryan Johnson: OUWB Clinical Faculty              | 10/28/2024 |
|                                                | John Pui: Chief, Pathology                       | 10/28/2024 |
| Policy and Forms Steering Committe (if needed) | Kelly Sartor: Mgr, Division Laboratory           | 10/28/2024 |
|                                                | Ashley Beesley: Mgr, Laboratory                  | 10/28/2024 |
|                                                | Katherine Persinger: Mgr, Laboratory             | 10/25/2024 |
|                                                | Hilary Morey: Medical Technologist Lead          | 10/25/2024 |
|                                                | Kristen DiCicco: Mgr, Laboratory                 | 10/24/2024 |
|                                                | Suzanne Chahine: Medical Technologist Lead       | 10/24/2024 |
|                                                | Fatima Bazzi: Supv, Laboratory                   | 10/24/2024 |
|                                                | Teresa Lovins: Supv, Laboratory [KS]             | 10/24/2024 |
|                                                | Karrie Torgerson: Medical Technologist Lead [KS] | 10/24/2024 |
|                                                | Kelly Sartor: Mgr, Division Laboratory           | 10/24/2024 |
|                                                |                                                  |            |

| Step Description                                                                   | Approver                               | Date       |  |  |  |
|------------------------------------------------------------------------------------|----------------------------------------|------------|--|--|--|
|                                                                                    | Kelly Sartor: Mgr, Division Laboratory | 10/24/2024 |  |  |  |
| Applicability                                                                      |                                        |            |  |  |  |
| Dearborn, Farmington Hills, Grosse Pointe, Royal Oak, Taylor, Trenton, Troy, Wayne |                                        |            |  |  |  |